## AGRIMASTER® HELP NOTE

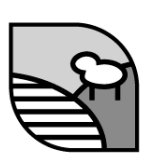

## **Deleting a Full Budget from Agrimaster**

You may wish to delete budgets the Full budget section.

Before deleting any budget from your Agrimaster file, please make a back up of your file.

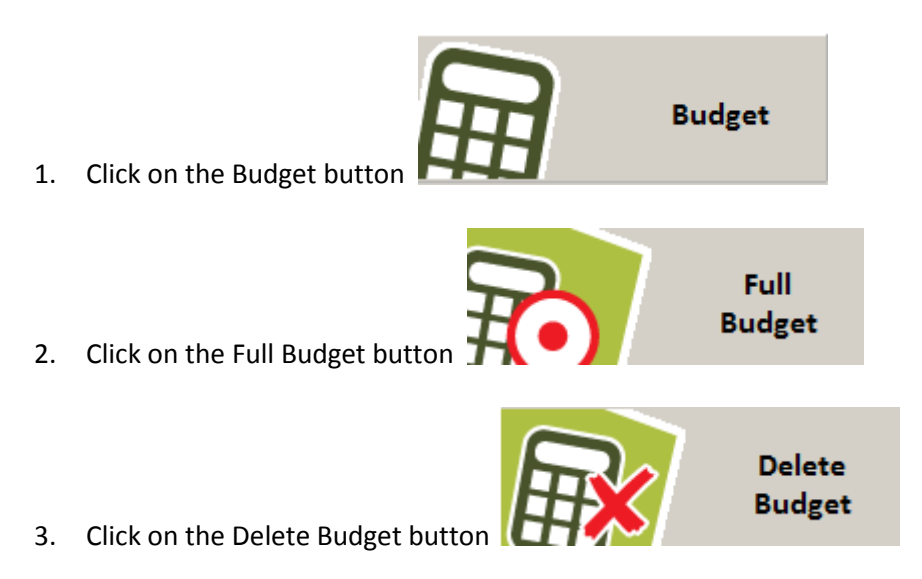

4. Click on the budget you wish to delete

| Delete Full Budget                                                                                                    |                |
|----------------------------------------------------------------------------------------------------|----------------|
| Click name once<br>List order is by first month (most recent at top<br>creation order (most recent on top) then name                                                                         | o), then<br>e. |
| July 11- June 12 Budget<br>Budget Mar 11 - Feb 12<br>Budget Mar 10 - Feb 11<br>Budget Mar 09 - Feb 10 Review<br>Whole Farm Budget<br>Budget Mar 08 - Feb 09<br>Master Budget Mar 08 - Feb 09 | X              |

## © Copyright 2011 Mastergroup(Aust) Pty Ltd

All rights reserved. No part of this Help Note may be reproduced, stored in a retrieval system, or transmitted in any form or by any means, electronic, electrostatic, magnetic tape, mechanical, photocopying, recording or otherwise, without permission in writing from the author.

5. Click on the Yes button to delete the budget

| Delete Budget                 | adapt. |  |
|-------------------------------|--------|--|
| DELETE the budget:            |        |  |
| Master Budget Mar 08 - Feb 09 |        |  |
| <u>Y</u> es                   | No     |  |
|                               |        |  |

6. The budget will now be removed from the list, please note that deleting the budget does not delete toe attached worksheets automatically and you will need to delete these as well if they are no longer needed.

Related Helpnote : Deleting a Full Budget Worksheet